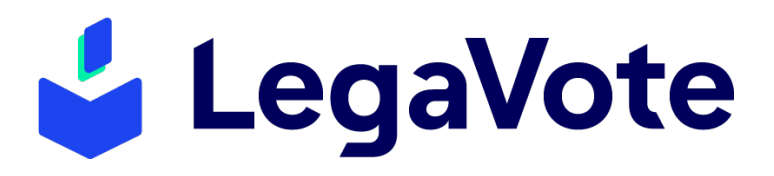

# SOLUTION DE VOTE ELECTRONIQUE

GUIDE DEMANDE D'INSCRIPTION SUR LISTE ELECTORALE OU DE DEMANDE DE MODIFICATION À DESTINATION DES PERSONNELS ET DES USAGERS

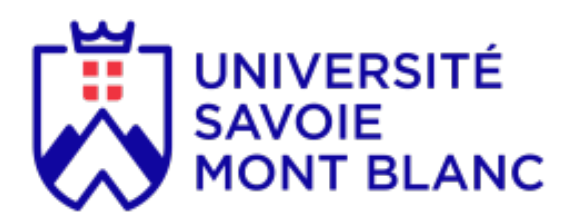

Les élections aux conseils centraux de l'université Savoie Mont-Blanc auront lieu : du 26 novembre 2024 à 09:00 au 28 novembre 2024 à 17:00.

Les inscriptions et demandes de rectification peuvent s'effectuer par voie électronique sur le site : <u>https://univ-smb.legavote.fr/subscriptions</u>

Votre demande devra être complète et soumise avant le **mardi 19 novembre à 17:00** pour les personnes non inscrites d'office et avant le **lundi 25 novembre à 08:00** pour les personnes inscrites d'office.

La demande doit être effectuée avec un compte USMB : @univ-smb.fr ; @univ-savoie.fr ; @etu.univsmb.fr ; @etu.univ-savoie.fr

> LegaVote - 110 av. Barthelemy Buyer - 69009 Lyon SARL au capital de 158 000€ - R.C.S. Lyon n° 878 188 176 contact@legavote.fr - 04 28 29 19 09

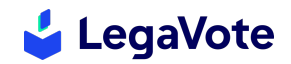

Le module de vérification d'inscription sur les listes électorales permet à chaque électeur de valider la conformité des informations lui étant associé et de demander leur modification si nécessaire. Il permet également à un électeur de déposer une demande d'inscription par voie dématérialisée (cas d'un électeur inscrit d'office manquant ou cas d'un électeur dont la participation aux scrutins est subordonnée à une demande).

Le système embarque un outil de signature électronique qui permet à chacun des demandeurs de charger une pièce d'identité puis de signer électroniquement. Une fois la demande complète, elle est envoyée à l'administration pour être étudiée. Le demandeur sera informé du traitement de celle-ci.

## I. VERIFICATION DE L'INSCRIPTION SUR LISTE ELECTORALE

Rendez-vous sur le site <u>https://univ-smb.legavote.fr/subscriptions</u> et cliquez sur le bouton **« Vérifier votre inscription ».** Remplissez tous les champs du formulaire en veillant à saisir votre adresse institutionnelle. Lancez la recherche en cliquant sur **« Vérifier votre inscription ».** 

|                                                             | * Champs obligatoire                                      |
|-------------------------------------------------------------|-----------------------------------------------------------|
| Votre nom *                                                 | Votre prénom *                                            |
| Duprès                                                      | ✓ Julie ✓                                                 |
| Votre adresse email (format :<br>utilisateur@example.com) * | Votre numéro de téléphone (format : +33 x xx<br>xx xx xx) |
| dupres.julie@univ-test.fr                                   | ✓ 0652590891                                              |
| Votre date de naissance *                                   |                                                           |
| 07 🐓 06 🐓 1983                                              | · •                                                       |
|                                                             |                                                           |

 <u>Vous êtes inscrit sur les listes :</u> le système vous affichera alors les scrutins auxquels vous êtes affecté. S'il y avait une erreur, veuillez cliquer sur « soumettre une demande » pour demander la modification de ces données.

| Vérification de votre inscription sur les listes électorales            |                                    |
|-------------------------------------------------------------------------|------------------------------------|
| /otre nom : <b>Duprès</b>                                               | Votre prénom : Julie               |
| /otre adresse email : <b>dupres.julie@univ-test.fr</b>                  | Votre numéro de téléphone :        |
| /otre date de naissance : 31/12/1983                                    |                                    |
| Vous êtes actuellement inscrit sur les listes élector                   | rales suivantes :                  |
| Conseil d'administration - Usagers     Conseil de l'UFR STAPS - Usagers |                                    |
| Soumettre une de                                                        | emande d'inscription/rectification |
|                                                                         |                                    |
|                                                                         |                                    |
| S Revenir a l'accueil                                                   |                                    |

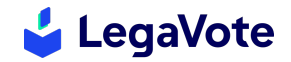

2) <u>Vous n'êtes pas encore inscrit :</u> veuillez cliquer sur « soumettre une demande » pour démarrer votre inscription.

| tre nom : <b>Duprès</b>                                        | Votre prénom : Julie                     |
|----------------------------------------------------------------|------------------------------------------|
| tre adresse email : <b>dupres.julie@univ-</b><br>s <b>t.fr</b> | Votre numéro de téléphone : +33652590891 |
| tre date de naissance : 28/08/1983                             |                                          |
| Nous n'avons pas trouvé d'électeur corresp                     | ondant à ces données au sein du          |
| système.                                                       | Renouveler votre recherche               |
| Soumettre une demande                                          | d'inscription/rectification              |

#### II. CREER VOTRE COMPTE (INSCRIPTION ET RECTIFICATION)

Les formulaires de demandes d'inscription et de rectification sont identiques. Il en existe 2 versions : une pour les personnels et une pour les usagers. Vous serez donc invité à cocher la case correspondante à votre cas :

| Un email sera envoyé à l'adresse dupres.julie@univ-test.fr pour que vous puissiez<br>confirmer votre adresse email et accéder au formulaire en ligne de demande                                                                                                 |
|----------------------------------------------------------------------------------------------------|
| d'inscription/rectification.                                                                                                    |
| ype de formulaire<br>) Représentants des personnels : formulaire de demande d'inscription ou de rectification<br>) Représentants des usagers : formulaire de demande d'inscription ou de rectification<br>Recevoir l'email permettant la création de la demande |

Afin de valider la création de votre compte, rendez-vous dans votre boite mail et cliquez sur le bouton « **Continuer votre demande ».** 

Pensez à bien conserver cet email, il vous sera nécessaire pour compléter ou modifier votre dossier.

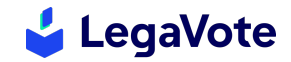

## III. SOUMETTRE LE FORMULAIRE (USAGERS)

Une fois la création de votre compte validée, vous pourrez dans un premier temps vérifier les informations relatives à votre civilité et à la formation suivie. Dans certains cas, vous pourrez être invité à importer votre carte étudiant / votre certificat de scolarité.

| itre de civilité *     | Formation suivie *                                                                                                    |
|------------------------|----------------------------------------------------------------------------------------------------|
| ◉ Madame<br>) Monsieur | <ul> <li>Etudiant inscrit d'office (formation initiale,<br/>formation continue ou en apprentissage)</li> <li>Etudiant non-inscrit d'office (auditeur libre)</li> </ul> |
| Composante *           | Intitulé et niveau de formation *                                                                                                    |
| Lettres                | Langues étrangères appliquées L3                                                                                                    |
| Numéro étudiant *      | Carte étudiant ou certificat de scolarité *                                                                                                    |
| 123456                 | Déplacez votre fichier ici<br>ou<br>Cliquez pour le sélectionner depuis votre<br>ordinateur                                                                            |
|                        | Veuillez charger la photocopie de votre carte d'étudiant<br>ou, à défaut, de votre certificat de scolarité, en cours de<br>validité.                                   |

Indiquez ensuite si vous souhaitez demander une inscription ou une rectification, puis cochez les scrutins auxquels vous pensez devoir voter. Une zone de texte vous permet de détailler votre demande si vous le souhaitez.

| Motivation de la demande                                                                                                    |
|----------------------------------------------------------------------------------------------------|
| Nature de la demande * <ul> <li>Demande d'inscription</li> </ul>                                                                                  |
| O Demande de rectification Inscription demandée *                                                                                                 |
| <ul> <li>✓ Conseil d'administration - Usagers</li> <li>□ Conseil de l'UFR DSEG - Usagers</li> <li>✓ Conseil de l'UFR Lettres - Usagers</li> </ul> |
| 🗆 Conseil de l'UFR STAPS - Usagers<br>Précisions/justifications de la demande                                                                     |
| Je demande à être inscrite.                                                                                                    |

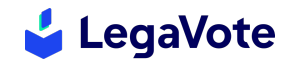

#### IV. SOUMETTRE LE FORMULAIRE (PERSONNELS)

Une fois la création de votre compte validée, vous pourrez dans un premier temps vérifier les informations relatives à votre civilité et à votre catégorie et fonction occupées dans l'établissement.

| itre de civilité * | Statut/Corps/Grade (précisez si vous êtes |
|--------------------|-------------------------------------------|
| Madame             | doctorant) *                              |
| Monsieur           | Enseignant vacataire                      |
| Fonction *         | Affectation (composante interne) *        |
| contractuel        | UFR Lettres et STAPS                      |

Indiquez ensuite si vous souhaitez demander une inscription ou une rectification, puis cochez les scrutins auxquels vous pensez devoir voter. Une zone de texte vous permet de détailler votre demande si vous le souhaitez.

|      | Motivation de la demande                                                                                                    |
|------|----------------------------------------------------------------------------------------------------|
| N    | ature de la demande *                                                                                                    |
| C    | )Demande d'inscription<br>)Demande de rectification                                                                                                    |
| In   | scription demandée *                                                                                                    |
|      | )Conseil d'administration - BIATSS<br>)Conseil d'administration - Collège A<br> Conseil d'administration - Collège B                                                                                                    |
| St   | iatut *                                                                                                    |
| EI   | nseignants                                                                                                    |
| 0000 | Ifonctionnaire ou stagiaire affecté en activité, détaché ou mis à disposition<br>)contractuel en contrat à durée indéterminée (CDI) effectuant au moins 1/3 des obligations d'enseignement de référence<br>)contractuel en contrat à durée déterminée (CDD) effectuant au moins 1/3 des obligations d'enseignement de référence<br>)autre motif de demande d'inscription ou autre demande de rectification appliqué aux enseignants (à préciser et à justifier)                                                                                                    |
| С    | hercheurs                                                                                                    |
| 0    | Ifonctionnaire ou stagiaire affecté dans une structure de recherche<br>icontractuel en contrat à durée indéterminée (CDI) exerçant des fonctions d'enseignement ou de recherche sous réserve que<br>l'activité d'enseignement soit au moins égale à 1/3 des obligations d'enseignement ou effectuant, en tant que docteur, une<br>activité de recherche à plein temps dans une unité de recherche déposée par l'université<br>joontractuel en contrat à durée déterminée (CDD) exerçant des fonctions d'enseignement ou de recherche au sein de l'UFR sous<br>réserve que l'activité d'enseignement soit au moins égale à 1/3 des obligations d'enseignement ou effectuant, en tant que<br>docteur, une activité de recherche à plein temps dans une unité de recherche déposée par l'université |
| C    | autre motif de demande d'inscription ou autre demande de rectification appliqué aux chercheurs (à préciser et à justifier)                                                                                                    |
| 0    | ia rasyrra<br>)fonctionnaire stagiaire ou titulaire en activité, détaché ou mis à disposition<br>)contractuel en contrat à durée indéterminée                                                                                                    |
| Õ    | pontractuel en contrat à durée déterminée et en fonction à la date du scrutin pour une durée minimale de 10 mois et assurant un<br>service au moins égal à un mi-temps                                                                                                    |
| _    | autre motif de demande d'inscription ou autre demande de rectification appliqué aux BIATSS/ITA (à préciser et à justifier)                                                                                                    |

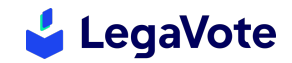

# V. PREVISUALISATION ET SOUMISSION

Lorsque vous aurez saisi l'intégralité des informations requises, nous vous invitons à prévisualiser et à relire l'intégralité des informations avant soumission.

| Votre demande devra être complète et soumise avant <b>le mercredi 23 mars à 23:59</b> pour les<br>demandes des auditeurs libres et avant le <b>vendredi 25 mars à 23h59</b> pour les étudiants inscri<br>en formation initiale, continue ou en apprentissage. |                                                                                                    |
|----------------------------------------------------------------------------------------------------|----------------------------------------------------------------------------------------------------|
| Télécharger votre demande                                                                                                    | Envoyer votre demande                                                                                                    |
| Demo                                                                                                    | ande                                                                                                    |
| Informations relatives au demandeur                                                                                                    |                                                                                                    |
| Titre de civilité : Madame<br>Composante : Lettres<br>Numéro étudiant : 123456                                                                                                    | Formation suivie : Etudiant inscrit d'office<br>(formation initiale, formation continue ou en<br>apprentissage)<br>Intitulé et niveau de formation : Langues L3<br>Carte étudiant ou certificat de scolarité :<br>carteidentite.pdf |
| Motivation de la demande                                                                                                    |                                                                                                    |
| Nature de la demande : Demande d'inscription<br>Inscription demandée :<br>• Conseil d'administration - Usagers<br>• Conseil de l'UFR Lettres - Usagers                                                                                                    |                                                                                                    |
| Précisions/justifications de la demande : Je den                                                                                                    | nande à être inscrite.                                                                                                    |

Vous aurez alors 2 possibilités :

- Télécharger la demande, l'imprimer et la remettre en personne auprès du service concerné.
- Envoyer votre demande par voie dématérialisée. Si vous optez pour cette option, votre dossier est automatiquement transmis à l'administration qui procédera aux vérifications nécessaires.

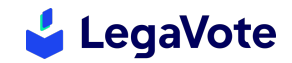

#### VI. SUIVI DE LA DEMANDE

Voici les différentes étapes de suivi de votre dossier. A chaque modification de statut, vous recevrez un email et un SMS vous informant du traitement de votre demande :

Votre dossier n'a pas encore été instruit

Votre demande est en attente de traitement de la part d'établissement, vous serez informé par email de son évolution.

• Votre demande est complète et est en attente de validation de la part de l'établissement

Votre demande est complète, elle est en attente de décision finale de la part de l'établissement, vous serez informé par email de son évolution.

Votre demande a été accepté et vous avez été ajouté aux listes électorales.

Votre demande a été approuvée.

Votre demande a été refusée.

 Votre demande a été refusée (les informations seront détaillées dans le mail associé au changement de statut)

# VII. ASSISTANCE

En cas de difficulté technique liée au module d'inscription ou de rectification des listes électorales, vous pouvez contacter la cellule d'assistance de la société LegaVote au 04 28 29 19 09.